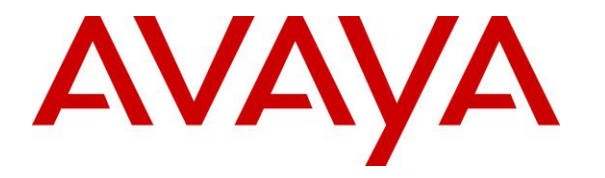

Avaya Solution & Interoperability Test Lab

## Application Notes for Global BHS FLAvoice with Avaya Aura® Session Manager and Avaya Aura® Communication Manager – Issue 1.0

### Abstract

These Application Notes describe the configuration steps required for Global BHS FLAvoice to interoperate with Avaya Aura® Session Manager and Avaya Aura® Communication Manager. Global BHS FLAvoice is a hospitality solution.

In the compliance testing, Global BHS FLAvoice used the SIP User interface from Avaya Aura® Session Manager to provide hospitality features including voicemail, wakeup call, room status, and minibar.

Readers should pay attention to **Section 2**, in particular the scope of testing as outlined in **Section 2.1** as well as any observations noted in **Section 2.2**, to ensure that their own use cases are adequately covered by this scope and results.

Information in these Application Notes has been obtained through DevConnect compliance testing and additional technical discussions. Testing was conducted via the DevConnect Program at the Avaya Solution and Interoperability Test Lab.

### 1. Introduction

These Application Notes describe the configuration steps required for Global BHS FLAvoice to interoperate with Avaya Aura® Session Manager and Avaya Aura® Communication Manager. FLAvoice is a hospitality solution that uses the SIP User interface from Session Manager to provide voicemail, wakeup call, room status, and minibar features.

In the compliance testing, FLAvoice emulated six virtual SIP users that registered to Session Manager. The six virtual SIP users were configured as separate members of three hunt groups for handling of voicemail, wakeup call, room status and minibar. FLAvoice used the Abto VoIP SIP SDK for Windows to support all SIP communications.

In the compliance testing, subscribers of FLAvoice voicemail consisted of all staff and guest station users on Communication Manager. The Call Coverage feature from Communication Manager was used to redirect calls to FLAvoice via an available virtual SIP user in the voicemail hunt group. The activation and deactivation of Message Waiting Indicator (MWI) for voicemail users were accomplished by FLAvoice via use of SIP NOTIFY.

Scheduling of wakeup calls were initiated from the staff and guest telephones by calling the wakeup call hunt group, and the delivery of wakeup calls were initiated by FLAvoice via available virtual SIP users associated with the wakeup feature.

Room status and minibar were accomplished by calling the room status and minibar hunt group from the guest telephones.

FLAvoice also supports the Property Management System (PMS) interface for integration with a third-party PMS system for initiation of other hospitality features such as check-in and checkout. In the compliance testing, the FLAvoice CHECK-INS AND CHECK-OUTS MANAGER VIA IP tool was used for setting of necessary check-in, check-out, and room change status for various guests on FLAvoice as part of testing the voicemail, wakeup call, room status and minibar features.

# 2. General Test Approach and Test Results

The feature test cases were performed manually. Calls were made from local users to the hunt groups for various features. Calls were made from the PSTN to the voicemail hunt group to verify remote retrieval of voice messages.

The serviceability test cases were performed manually by disconnecting/reconnecting the Ethernet connection to FLAvoice.

DevConnect Compliance Testing is conducted jointly by Avaya and DevConnect members. The jointly-defined test plan focuses on exercising APIs and/or standards-based interfaces pertinent to the interoperability of the tested products and their functionalities. DevConnect Compliance Testing is not intended to substitute full product performance or feature testing performed by DevConnect members, nor is it to be construed as an endorsement by Avaya of the suitability or completeness of a DevConnect member's solution.

Avaya recommends our customers implement Avaya solutions using appropriate security and encryption capabilities enabled by our products. The testing referenced in these DevConnect Application Notes included the enablement of supported encryption capabilities in the Avaya products. Readers should consult the appropriate Avaya product documentation for further information regarding security and encryption capabilities supported by those Avaya products.

Support for these security and encryption capabilities in any non-Avaya solution component is the responsibility of each individual vendor. Readers should consult the appropriate vendor-supplied product documentation for more information regarding those products.

For the testing associated with these Application Notes, the interface between Session Manager and FLAvoice did not include use of any specific encryption features as requested by Global BHS.

### 2.1. Interoperability Compliance Testing

The interoperability compliance test included feature and serviceability testing.

The feature testing focused on verifying the following on FLAvoice:

- Proper handling of SIP message exchanges including registration, G.711, G.729, media shuffling, codec negotiation, session refresh, DTMF, REFER, and NOTIFY.
- Voicemail recording, logging, and retrieval, with proper MWI activation/deactivation.
- Scheduling and delivery of wake-up calls, including retried attempts and escalation to staff.
- Proper handling of room status and minibar.

The serviceability testing focused on verifying the ability of FLAvoice to recover from adverse conditions, such as disconnecting and reconnecting the Ethernet connection to FLAvoice.

### 2.2. Test Results

All test cases were executed. The following was observed on FLAvoice from the compliance testing.

• When a voicemail user calls from the PSTN to perform remote retrieval of voice message, the greeting announcement heard by the caller was slightly chopped off from the beginning. Global BHS shared that a configurable delay will be implemented in a future release to help address this observation.

#### 2.3. Support

Technical support on FLAvoice can be obtained through the following:

- **Phone:** +1 (407) 501-7500
- Email: <a href="mailto:support@globalbhs.com">support@globalbhs.com</a>
- Web : <u>http://globalbhs.com/suporte</u>

# 3. Reference Configuration

The configuration used for the compliance testing is shown in **Figure 1**, with the domain name used in the testing being "dr220.com".

The configuration of Session Manager is performed via the web interface of System Manager. The detailed administration of basic connectivity between Communication Manager, System Manager, and Session Manager are not the focus of these Application Notes and will not be described.

The Communication Manager resources used in the compliance testing are shown in the table below.

| Device Type   | Extension                   |
|---------------|-----------------------------|
| Staff Station | 65001 (H.323)               |
| Guest Station | 66002 (SIP), 63001 (Analog) |

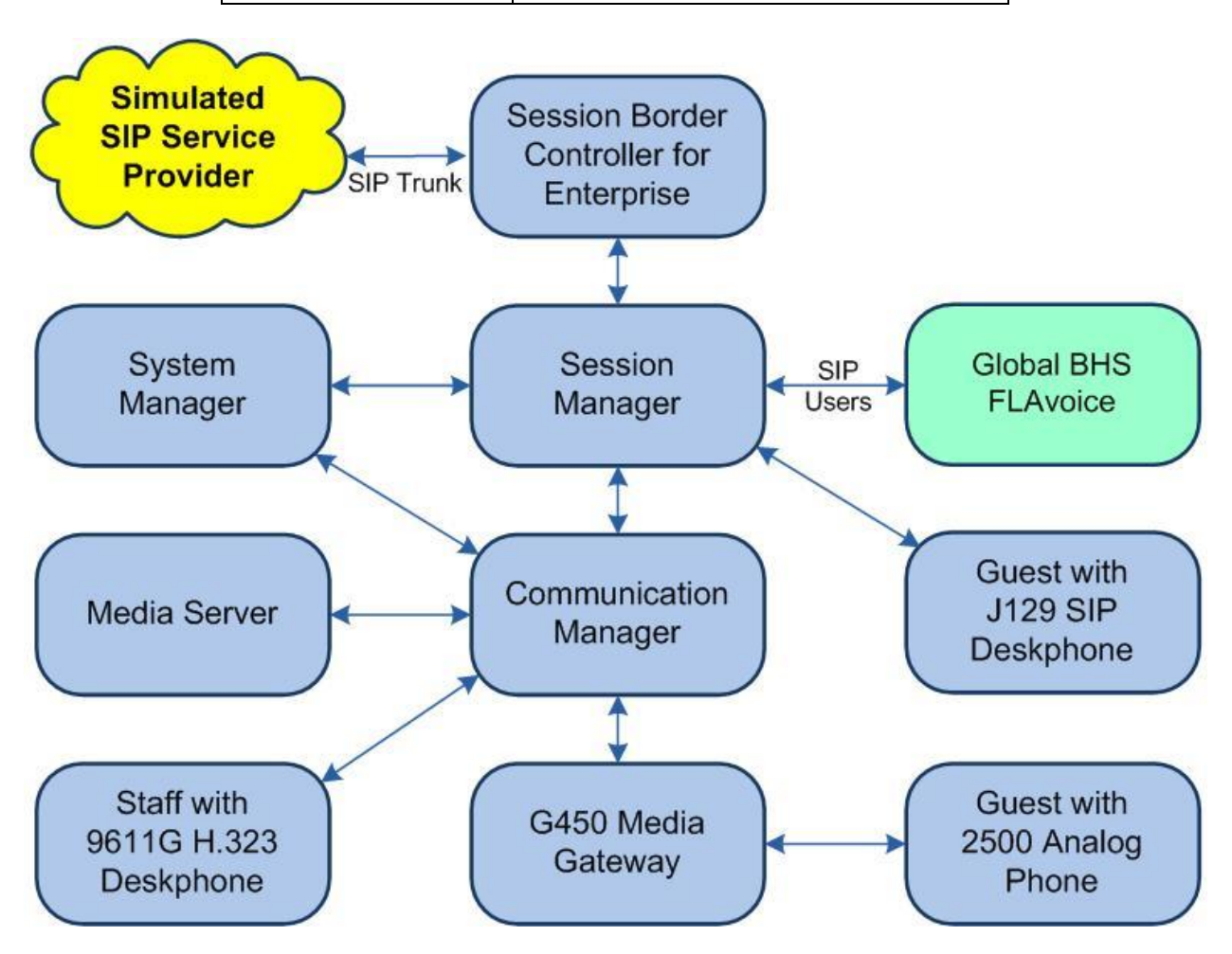

**Figure 1: Compliance Testing Configuration** 

| TLT; Reviewed: |
|----------------|
| SPOC 6/17/2020 |

Solution & Interoperability Test Lab Application Notes ©2020 Avaya Inc. All Rights Reserved.

# 4. Equipment and Software Validated

The following equipment and software were used for the sample configuration provided:

| Equipment/Software                                                      | <b>Release/Version</b>         |
|-------------------------------------------------------------------------|--------------------------------|
| Avaya Aura® Communication Manager in<br>Virtual Environment             | 8.1.1<br>(8.1.0.1.1.890.25763) |
| Avaya G450 Media Gateway                                                | 41.16.0                        |
| Avaya Aura® Media Server in<br>Virtual Environment                      | 8.0.1.121                      |
| Avaya Aura® Session Manager in<br>Virtual Environment                   | 8.1.1<br>(8.1.1.0.811021)      |
| Avaya Aura® System Manager in<br>Virtual Environment                    | 8.1.1<br>(8.1.1.0.0310912)     |
| Avaya 9611G IP Deskphone (H.323)                                        | 6.8202                         |
| Avaya J129 IP Deskphone (SIP)                                           | 4.0.2.1.3                      |
| 2500YMGK Analog Phone                                                   | NA                             |
| Global BHS FLAvoice<br>• Abto VoIP SIP SDK for Windows (SIPVoipSDK.dll) | 9.4.7<br>4.11.406.1            |

## 5. Configure Avaya Aura® Communication Manager

This section provides the procedures for configuring Communication Manager. The procedures include the following areas:

- Administer IP codec set
- Administer hunt groups
- Administer coverage path
- Administer stations

#### 5.1. Administer IP Codec Set

Administer a codec set for integration with FLAvoice. Use the "change ip-codec-set n" command, where "n" is an existing codec set number to use for interoperability. In the compliance testing, codec set "1" was used for FLAvoice and for the staff and guest stations.

For **Audio Codec**, enter the pertinent codec variants as shown below. For **Media Encryption** make certain "none" is included. For **Encrypted SRTCP**, make certain the value is not "enforce-enc-srtcp".

#### 5.2. Administer Hunt Groups

Administer three hunt groups for FLAvoice voicemail, wakeup call, and combined room status and mini bar respectively.

#### 5.2.1. Voicemail

Use the "add hunt-group n" command, where "n" is an available hunt group number. This hunt group is used for FLAvoice voicemail. Enter the following values for the specified fields and retain the default values for the remaining fields.

- **Group Number:** The available group number.
- **Group Name:** A descriptive name.
- Group Extension: An available extension number.
- Group Type: "circ"

```
      add hunt-group 61
      Page 1 of 60

      HUNT GROUP
      HUNT GROUP

      Group Number: 61
      Group Name: FLAvoice Voicemail

      Group Extension: 62001
      Coverage Path:

      TN: 1
      Night Service Destination:

      COR: 1
      MM Early Answer? n

      Security Code:
      Local Agent Preference? n

      ISDN/SIP Caller Display:
      Istance
```

Navigate to **Page 3** and enter the extension of all FLAvoice virtual SIP users from **Section 6.3** for handling of voicemail, as shown below.

| add hunt-group 61                 |                      | Page        | <b>3</b> of 60 |
|-----------------------------------|----------------------|-------------|----------------|
| HUNT                              | GROUP                |             |                |
| Group Number: 61 Group Extension: | 62001 0              | Group Type: | circ           |
| Member Range Allowed: 1 - 1500    | Administered Members | (min/max):  | 0 /0           |
|                                   | Total Administere    | ed Members: | 0              |
| GROUP MEMBER ASSIGNMENTS          |                      |             |                |
| Ext Name(16 characters            | ) Ext                | Name(16 cha | aracters)      |
| 1: <b>66991</b>                   | 14:                  |             |                |
| 2: <b>66992</b>                   | 15:                  |             |                |
| 3:                                | 16:                  |             |                |

#### 5.2.2. Wakeup Call

Use the "add hunt-group n" command, where "n" is an available hunt group number. This hunt group is used for FLAvoice wakeup call. Enter the following values for the specified fields and retain the default values for the remaining fields.

- **Group Number:** The available group number.
- **Group Name:** A descriptive name.
- Group Extension: An available extension number.
- Group Type: "circ"

```
      add hunt-group 62
      Page 1 of 60

      HUNT GROUP
      HUNT GROUP

      Group Number: 62
      Group Name: FLAvoice Wakeup

      Group Extension: 62002
      Coverage Path:

      TN: 1
      Night Service Destination:

      COR: 1
      MM Early Answer? n

      Security Code:
      Local Agent Preference? n

      ISDN/SIP Caller Display:
      Fage 1 of 60
```

Navigate to **Page 3** and enter the extension of all FLAvoice virtual SIP users from **Section 6.3** for handling of wakeup call, as shown below.

| add hunt-group 62                |                  | <b>Page 3</b> of 60  |
|----------------------------------|------------------|----------------------|
| HU                               | UNT GROUP        |                      |
| Group Number: 62 Group Extension | on: 62002        | Group Type: circ     |
| Member Range Allowed: 1 - 1500   | Administered Mem | bers (min/max): 0 /0 |
|                                  | Total Admini     | stered Members: 0    |
| GROUP MEMBER ASSIGNMENTS         |                  |                      |
| Ext Name(16 characte             | ers) Ext         | Name(16 characters)  |
| 1: <b>66993</b>                  | 14:              |                      |
| 2: <b>66994</b>                  | 15:              |                      |
| 3:                               | 16:              |                      |

#### 5.2.3. Room Status and Minibar

Use the "add hunt-group n" command, where "n" is an available hunt group number. This hunt group is used for FLAvoice room status and minibar. Enter the following values for the specified fields and retain the default values for the remaining fields.

- **Group Number:** The available group number.
- **Group Name:** A descriptive name.
- Group Extension: An available extension number.
- Group Type: "circ"

```
      add hunt-group 63
      Page 1 of 60

      HUNT GROUP
      HUNT GROUP

      Group Number: 63
      Group Name: FLAvoice RoomBar

      Group Extension: 62003
      Coverage Path:

      TN: 1
      Night Service Destination:

      COR: 1
      MM Early Answer? n

      Security Code:
      Local Agent Preference? n

      ISDN/SIP Caller Display:
      Fage 1 of 60
```

Navigate to **Page 3** and enter the extension of all FLAvoice virtual SIP users from **Section 6.3** for handling of room status and minibar, as shown below.

| add hunt-group 63                 |                      | Page        | <b>3</b> of 60 |
|-----------------------------------|----------------------|-------------|----------------|
| HUNT                              | GROUP                |             |                |
| Group Number: 63 Group Extension: | 62003                | Group Type: | circ           |
| Member Range Allowed: 1 - 1500    | Administered Members | (min/max):  | 0 /0           |
|                                   | Total Administere    | ed Members: | 0              |
| GROUP MEMBER ASSIGNMENTS          |                      |             |                |
| Ext Name(16 characters            | ) Ext                | Name(16 cha | aracters)      |
| 1: <b>66995</b>                   | 14:                  |             |                |
| 2: <b>66996</b>                   | 15:                  |             |                |
| 3:                                | 16:                  |             |                |

#### 5.3. Administer Coverage Path

Add a coverage path using the "add coverage path n" command, where "n" is an available coverage path number. This coverage path is used for coverage to FLAvoice for voicemail.

For **Point1**, enter "h61" to designate the voicemail hunt group "61" from **Section 5.2.1** as the first coverage point. Retain the default values in the remaining fields.

| add coverage path 61  |                    |              | Page 1 of 1        |
|-----------------------|--------------------|--------------|--------------------|
|                       | COVERAGE P.        | АТН          | -                  |
|                       |                    |              |                    |
| Coveraç               | ge Path Number: 61 |              |                    |
| Cvg Enabled for VDN H | Route-To Party? n  | Hunt a       | fter Coverage? n   |
| Nez                   | t Path Number:     | Linkag       | e                  |
|                       |                    |              |                    |
| COVERAGE CRITERIA     |                    |              |                    |
| Station/Group Status  | Inside Call        | Outside Call |                    |
| Active?               | n                  | n            |                    |
| Busy?                 | У                  | У            |                    |
| Don't Answer?         | У                  | У            | Number of Rings: 2 |
| All?                  | n                  | n            |                    |
| DND/SAC/Goto Cover?   | У                  | У            |                    |
| Holiday Coverage?     | n                  | n            |                    |
|                       |                    |              |                    |
|                       |                    |              |                    |
| COVERAGE POINTS       |                    |              |                    |
| Terminate to Coverage | Pts. with Bridged  | Appearances? | n                  |
| Point1: h61           | Rng: Point2:       |              |                    |
| Point3:               | Point4:            |              |                    |
| Point5:               | Point6:            |              |                    |

#### 5.4. Administer Stations

Use the "change station n" command, where "n" is a non-SIP station extension from **Section 3**. Note that similar configuration for SIP station extensions are performed from System Manager in **Section 6.2**.

For Coverage Path 1, enter the coverage path number from Section 5.3.

For analog stations, the **Message Waiting Indicator** may need modification, depending on the type of analog telephone. In the compliance testing, one analog station with phone **Type** of "2500" was required to have the **Message Waiting Indicator** set to "led" for interoperability.

```
change station 63001
                                                                                 Page
                                                                                          1 of
                                                                                                   4
                                              STATION
                                             Lock Messages? n
Security Code:
Coverage Path 1: 61
Coverage Path 2:
                                                                                         BCC: 0
Extension: 63001
      Type: 2500
                                                                                           TN: 1
                                          Coverage Path
Coverage Path
Hunt-to Station:
                                                                                       COR: 1
      Port: 001V302
                                                                                          COS: 1
      Name:
Unicode Name? n
                                                                                       Tests? y
STATION OPTIONS
    XOIP Endpoint type: auto
Loss Group: 1
Off Premises Station? n
                                                     Time of Day Lock Table:
                                                Message Waiting Indicator: led
                                                       Message Lamp Ext: 63001
```

Repeat this section and Section 6.2 to administer all stations from Section 3.

In the compliance testing, three stations were configured as shown below.

```
list station 63001 count 3
                                                              Page
                                                                    1
                             STATIONS
Ext/
Hunt-to
Ext/
          Port/ Name/
                                             Room/
                                                     Cv1/ COR/
           Type Surv GK NN Move Cable Jack Cv2 COS TN
              001V201 Analog Room
63001
                                                        61
                                                           1
              2500
                                                           1 1
                                     no
65001
              S000103 H323 Staff
                                                        61 1
                                                           1 1
              9611
                                     no
66002
              S000068 Avaya, SIP 2
                                                        61 1
                                                            1 1
              J129
                                     no
```

## 6. Configure Avaya Aura® Session Manager

This section provides the procedures for configuring Session Manager, which is performed via the web interface of System Manager. The procedures include the following areas:

- Launch System Manager
- Administer existing SIP users
- Administer virtual SIP users
- Administer Session Manager entity

### 6.1. Launch System Manager

Access the System Manager web interface by using the URL "https://ip-address" in an Internet browser window, where "ip-address" is the IP address of System Manager. Log in using the appropriate credentials.

| This system is restricted solely to authorized users                              |              |
|-----------------------------------------------------------------------------------|--------------|
| or legitimate business purposes only. The actual                                  | User ID:     |
| modification of this system is strictly prohibited.                               |              |
| Jnauthorized users are subject to company                                         | Password:    |
| disciplinary procedures and or criminal and civil                                 |              |
| penalties under state, federal, or other applicable<br>domestic and foreign laws. | Log On Reset |
| The use of this system may be monitored and                                       |              |

#### 6.2. Administer Existing SIP Users

In the subsequent screen, select Users  $\rightarrow$  User Management from the top menu. Select User Management  $\rightarrow$  Manage Users (not shown) from the left pane to display the screen below. Select the entry associated with the first SIP station user from Section 3, in this case "66002", and click Edit.

| Aura® Syst | A)<br>tem M | A<br>lanager 8.1 | 💄 Users 🗸     | 🗲 Elemen | ts 🗸 🔅 Servic | xes ∽ ∣ v | Vidgets v Shortcuts v | Searc           | sh 🔰 🐥     | 📕   admin |
|------------|-------------|------------------|---------------|----------|---------------|-----------|-----------------------|-----------------|------------|-----------|
| Home       | U           | Jser Manage      | ment          |          |               |           |                       |                 |            |           |
| U          | Hor         | mel / Users      | R / Manage Us | ers      |               |           |                       |                 |            | Help?     |
|            |             | Search           |               |          |               | Q         |                       |                 |            |           |
|            |             | View             | 🖉 Edit        | + New    | 춲 Duplicate   | 🖻 Delete  | More Actions V        |                 |            | Options V |
|            |             |                  | First Nan     | ne 🛊 🛛   | Surname       | \$ 7      | Display Name 🛊 🔻      | Login Name 🛊 🔻  | SIP Handle | Y         |
|            |             |                  | SIP 2         |          | Avaya         |           | Avaya, SIP 2          | 66002@dr220.com | 66002      |           |

The User Profile | Edit screen is displayed. Select the Communication Profile tab, followed by CM Endpoint Profile to display the screen below.

Click on the **Editor** icon shown below.

| Aura® Syst | em Manager 8.1  | Users 🗸 🎤 Elemer      | nts 🗸 🔹 Services 🗸           | ✓   Widgets ∖      | <ul> <li>Shortcuts </li> </ul> | Search           |           | ☰   admin |
|------------|-----------------|-----------------------|------------------------------|--------------------|--------------------------------|------------------|-----------|-----------|
| Home       | User Manageme   | nt                    |                              |                    |                                |                  |           |           |
| Ŭ          | Home슯 / Users 있 | / Manage Users        |                              |                    |                                |                  |           | Help ? 🔺  |
|            | User Profile    | e   Edit   66002@dr2  | 220.com                      |                    | 🗈 Commit & Co                  | ntinue           | Commit    | ⊗ Cancel  |
|            | Identity        | Communication Profile | Membership C                 | ontacts            |                                |                  |           |           |
|            | Communication   | Profile Password      | * System :                   | DR-CM              | *                              | * Profile Type : | Endpoint  | ×         |
|            | Communicatio    | Communication Address |                              |                    |                                | * Extension :    | 66002     |           |
|            | Session Mana    | ger Profile 🗾         | Template :                   | Start typing       | Q                              | * Set Type :     | 9641SIPCC |           |
|            | CM Endpoint F   | Profile               | Security Code :              | Enter Security Cod | e                              | Port:            | S000047   | Q         |
|            | Messaging Pro   | ofile                 | Voice Mail Number:           |                    | Pre                            | eferred Handle : | Select    | v         |
|            |                 |                       | Calculate Route<br>Pattern : |                    |                                | Sip Trunk :      | aar       |           |

The popped-up screen below is displayed. For **Coverage Path 1**, enter the coverage path number from **Section 5.3**.

Repeat this section to administer all SIP station users that will be using FLAvoice for voicemail. In the compliance testing, one SIP station user was configured as shown below.

| ome | User Management                                     |                        |                                           |                     |           |
|-----|-----------------------------------------------------|------------------------|-------------------------------------------|---------------------|-----------|
|     | Home≙ / UsersՋ / Manage Users                       |                        |                                           |                     | Н         |
|     | User Profile   Edit   66002@                        | odr220.com             | E) Commit &                               | & Continue 🕑 Commit | () Cancel |
|     | General Options (G)                                 | * Feature Options (F)  | Site Data (S)                             |                     |           |
|     | Abbreviated Call Dia                                | ling (A) Enhanced Call | Fwd (E) Button                            | Assignment (B)      |           |
|     | Profile Settings (P)                                | Group Membership (M)   |                                           |                     |           |
|     | <ul> <li>Class of Restriction<br/>(COR)</li> </ul>  | 1 *                    | Class Of Service<br>(COS)                 | 1                   | ]         |
|     | <ul> <li>Emergency Location</li> <li>Ext</li> </ul> | 66002                  | Message Lamp Ext.                         | 66002               |           |
|     | * Tenant Number                                     | 1                      | 2                                         |                     |           |
|     | * SIP Trunk                                         | Qaar                   | Type of 3PCC<br>Enabled                   | Avaya 🔻             |           |
|     | Coverage Path 1                                     | 61                     | Coverage Path 2                           |                     |           |
|     | Lock Message                                        |                        | Localized Display<br>Name                 | Avaya, SIP 2        |           |
|     | Multibyte Language                                  | Not Applicable         | Enable Reachability<br>for Station Domain | system 🔻            |           |

#### 6.3. Administer Virtual SIP Users

The screen below is displayed again. Click **New** to add a virtual SIP user for handling of FLAvoice voicemail.

| Aura® Sys | A)<br>tem M                         | VA<br>Ianager 8.1 | 🔒 Users 🗸 | 🗲 Elemer | nts 🗸 🔅 Servic | xes v ∣ v | Vidgets v Shortcuts v | Sear            | ch 🔔       | 📕   admin |
|-----------|-------------------------------------|-------------------|-----------|----------|----------------|-----------|-----------------------|-----------------|------------|-----------|
| Home      | U                                   | Jser Manage       | ment      |          |                |           |                       |                 |            |           |
| U         | U Home 🛆 / Users R / Manage Users   |                   |           |          |                |           |                       |                 |            |           |
|           |                                     | Search            |           |          |                | Q         |                       |                 |            |           |
|           | © View 💆 Edit 🛛 + New 🗞 Duplicate 🖽 |                   |           |          |                | Delete    | More Actions V        |                 |            | Options ~ |
|           |                                     |                   | First Nan | ne 🗧 👔   | Surname        | \$ 7      | Display Name 🛊 🔻      | Login Name 🛊 🔻  | SIP Handle | Ŷ         |
|           |                                     |                   | SIP 2     |          | Avaya          |           | Avaya, SIP 2          | 66002@dr220.com | 66002      |           |

#### 6.3.1. Identity

The User Profile | Add screen is displayed. Enter desired Last Name and First Name.

For Login Name, enter "n@x", where "n" is the desired user extension and "x" is the applicable domain name from Section 3. Retain the default values in the remaining fields.

| Aura® Sys | tem Manager 8.1 | 🛔 Users 🗸 🍃 🖌 Eleme   | nts 🗸 🔹 Services 🗸 🛛    | Widgets v Shortcuts v        | Sea                                            | rch 💄 🗮 🛛                     |
|-----------|-----------------|-----------------------|-------------------------|------------------------------|------------------------------------------------|-------------------------------|
| Home      | User Manage     | ment                  |                         |                              |                                                |                               |
| U         | Home / Users    | R / Manage Users      |                         |                              |                                                | Help ?                        |
|           | User Prof       | file   Add            |                         |                              | Commit & Continue                              | 🗈 Commit 🛞 Cancel             |
|           | Identity        | Communication Profile | Membership Conta        | cts                          |                                                |                               |
|           | Basic Info      |                       | User Provisioning Rule  |                              |                                                |                               |
|           | Address         |                       | Gael Provisioning Rule. |                              |                                                |                               |
|           | LocalizedN      | lame                  | * Last Name :           | FLAvoice                     | Last Name (in Latin alphabet characters) :     | FLAvoice                      |
|           |                 |                       | * First Name :          | Voicemail-1                  | First Name (in Latin alphabet<br>characters) : | Voicemail-1                   |
|           |                 |                       | * Login Name :          | 66991@dr220.com              | Middle Name :                                  | Middle Name Of User           |
|           |                 |                       | Description :           | Description Of User          | Email Address :                                | Email Address Of User         |
|           |                 |                       | Password :              |                              | User Type :                                    | Basic v                       |
|           |                 |                       | * Confirm Password :    |                              | Localized Display Name :                       | Localized Display Name Of Use |
|           |                 |                       | Endpoint Display Name : | Endpoint Display Name Of Use | Title Of User:                                 | Title Of User                 |
|           |                 |                       | Language Preference :   |                              | Time Zone :                                    | ×                             |

Solution & Interoperability Test Lab Application Notes ©2020 Avaya Inc. All Rights Reserved.

#### 6.3.2. Communication Profile

Select the **Communication Profile** tab, followed by **Communication Profile Password** to display the **Comm-Profile Password** pop-up box.

For **Communication-Profile Password** and **Re-enter Comm-Profile Password**, enter the desired password for the virtual SIP user to use for registration.

| AUra® Syste | Manager 8.1              | 🗸 🥕 Eler        | nents 🗸 🔹 Services 🗸   Widge       | ets v Shortcuts | • (                 | Search   | • ≡       |
|-------------|--------------------------|-----------------|------------------------------------|-----------------|---------------------|----------|-----------|
| Home        | User Management          |                 |                                    |                 |                     |          |           |
| U           | Home / Users / Manag     | e Users         |                                    |                 |                     |          | Help ? 🔺  |
|             | User Profile   Ad        | d               |                                    |                 | 🗈 Commit & Continue | 🗈 Commit | ⊗ Cancel  |
|             | Identity Commu           | nication Profil | Comm-Profile Password              |                 | ×                   |          |           |
|             | Communication Profile Pa | assword         | Comm-Profile Password :            |                 | ]                   |          | Options ~ |
|             | PROFILE SET : Primary    | ×.:             |                                    |                 | j                   | Domain 🛊 | 7         |
|             |                          | 50              |                                    | 0               |                     |          |           |
|             | PROFILES                 | ]               | * Re-enter Comm-Profile Password : |                 | 0                   | _        |           |
|             |                          |                 |                                    | Generate Comm   | n-Profile Password  |          |           |
|             |                          |                 |                                    |                 | Cancel OK           |          |           |
|             |                          |                 |                                    | -               |                     |          |           |

Select **Communication Address** from the left, followed by **New** to display the **Communication Address Add/Edit** pop-up box.

For **Type**, select "Avaya SIP". For **Fully Qualified Address**, enter and select the SIP user extension and domain name to match the login name from **Section 6.3.1**.

| Aura® Syste | em Manager 8.1 ▲ Users ∨   | 🗲 Elen        | nents v 🛛 🏾 🏶 Services v  | Widgets v | Shortcuts v |              | Search    | 🜲 🗮   admin |
|-------------|----------------------------|---------------|---------------------------|-----------|-------------|--------------|-----------|-------------|
| Home        | User Management            |               |                           |           |             |              |           |             |
| U           | Home≙ / Users R / Manage I | Jsers         |                           |           |             |              |           | Help ? 🔶    |
|             | User Profile   Add         |               |                           |           | E) Commi    | t & Continue | 🗈 Commit  | © Cancel    |
|             | Identity Communic          | ation Profile | Momhorehin Co             | ntacte    |             |              |           |             |
|             | Communication Profile Pass | sword         | Communication Address *   | Add/Edit  |             | ×            |           | Options V   |
|             |                            |               | *Fully Qualified Address: | 66991     | @ dr220.com | ~]           | Domain \$ | . <u>A</u>  |
|             | PROFILES                   |               |                           |           |             |              |           |             |
|             |                            |               |                           |           |             |              |           |             |
|             |                            |               |                           |           | Cancel      | ок           |           |             |
|             |                            |               |                           |           |             |              |           |             |

TLT; Reviewed: SPOC 6/17/2020

Solution & Interoperability Test Lab Application Notes ©2020 Avaya Inc. All Rights Reserved. 17 of 31 FLAvoice-SM81 Select Session Manager Profile. For Primary Session Manager, Origination Sequence, Termination Sequence, and Home Location, select the values corresponding to the applicable Session Manager and Communication Manager as shown below. Retain the default values in the remaining fields.

| Aura® Sys | tem Manager 8.1 | 占 Users 🗸        | 🖌 🗲 Elem      | ents 🗸 🏟 Services 🗸   Widgets 🗸 Sho                            | ortcuts v             |     |
|-----------|-----------------|------------------|---------------|----------------------------------------------------------------|-----------------------|-----|
| Home      | User Manage     | ement            |               |                                                                |                       |     |
| U         | Home / Users    | s 8 / Manage     | Users         |                                                                |                       |     |
|           | User Pro        | file   Add       |               |                                                                |                       |     |
|           | Identity        | Communic         | ation Profile | Membership Contacts                                            |                       |     |
|           | Communica       | tion Profile Pas | sword         | SIP Registration                                               |                       |     |
|           | PROFILE S       | ET : Primary     | ~             | * Primary Session Manager:                                     | DR-SM Q               | 0   |
|           | PROFILES        |                  |               | Secondary Session Manager:                                     | Start typing Q        |     |
|           | Session M       | lanager Profile  |               | Survivability Server:                                          | Start typingQ.        | 0   |
|           | CM Endpo        | bint Profile     |               | Max. Simultaneous Devices :                                    | Select                |     |
|           |                 |                  |               |                                                                | Jecu                  |     |
|           |                 |                  |               | Block New Registration When Maximum Registrations<br>Active? : |                       |     |
|           |                 |                  |               | Application Sequences                                          |                       |     |
|           |                 |                  |               | Origination Sequence :                                         | DR220-CM-APP-Sequence | ¥.  |
|           |                 |                  |               | Termination Sequence :                                         | DR220-CM-APP-Sequence | U I |
|           |                 |                  |               |                                                                |                       |     |
|           |                 |                  |               | Emergency Calling Application Sequence                         | 25                    |     |
|           |                 |                  |               | Emergency Calling Origination Sequence :                       | Select                | ų.  |
|           |                 |                  |               | Emergency Calling Termination Sequence :                       | Select                | v   |
|           |                 |                  |               | Call Routing Settings                                          |                       |     |
|           |                 |                  |               | * Home Location :                                              | NJ-Loc                | Ŷ   |

Select **CM Endpoint Profile** from the left. For **System**, select the value corresponding to the applicable Communication Manager. For **Template**, select "9620SIP\_DEFAULT\_CM\_8\_1". For **Extension**, enter the SIP user extension from **Section 6.3.1**. Retain the default values in the remaining fields.

| Aura® Sys | aya<br>stem Manager 8.1  | 🔒 Users 🗸        | Elem،         | ents 🗸 🔅 Servi     | ces v   W                        | /idgets v Shortcuts v    | 3                                                   | Search 📕 🖡 🗮 🛛 admin |
|-----------|--------------------------|------------------|---------------|--------------------|----------------------------------|--------------------------|-----------------------------------------------------|----------------------|
| Home      | User Manage              | ment             |               |                    |                                  |                          |                                                     |                      |
| U         | Home合 / Users            | R / Manage U     | Jsers         |                    |                                  |                          |                                                     | Help ?               |
|           | User Pro                 | file   Add       |               |                    |                                  |                          | D Commit & Continue                                 | 🖹 Commit 🛞 Cancel    |
|           | Identity                 | Communica        | ation Profile | Membership         | Contacts                         |                          |                                                     |                      |
|           | Communical<br>PROFILE SI | ion Profile Pass | word          |                    | * System :                       | DR-CM v                  | * Profile Type :                                    | Endpoint             |
|           | Communic<br>PROFILES     | ation Address    |               | Use Existi         | ng Endpoints :                   |                          | * Extension :                                       | 66991 🖵 💆            |
|           | Session M                | anager Profile   |               |                    | * Template :                     | 9620SIP_DEFAULT_CM_8_1 Q | * Set Type :                                        | 9620SIP              |
|           | CM Endpo                 | int Profile      |               | s                  | Security Code :                  | Enter Security Code      | Port:                                               | IP Q                 |
|           | Messaging                | Profile          |               | Voice              | Mail Number:                     |                          | Preferred Handle :                                  | Select v             |
|           |                          |                  |               | Calculate I        | Route Pattern :                  |                          | Sip Trunk :                                         | aar                  |
|           |                          |                  |               |                    | SIP URI :                        | Select v                 | Delete on Unassign from User or<br>on Delete User : |                      |
|           |                          |                  |               | Override End<br>Lo | ooint Name and<br>calized Name : |                          | Allow H.323 and SIP Endpoint Dual<br>Registration : |                      |

Repeat Section 6.3 to add the desired number of virtual SIP users for handling of FLAvoice voicemail, wakeup, and combined room status and minibar. In the compliance testing, two SIP users were created for voicemail, two for wakeup call, and two for room status and minibar, as shown below.

| Session Mana  | ger User Management   |                         |                                           |                                    |                |
|---------------|-----------------------|-------------------------|-------------------------------------------|------------------------------------|----------------|
| Home合 / Users | ର୍ମ / Manage Users    |                         |                                           |                                    |                |
| Search        |                       | Q                       |                                           |                                    |                |
| © View        | Edit → New            | 훢 Duplicate 🛍 Delete Mo | ore Actions 🗸                             |                                    |                |
|               | First Name 🛊 🔻        | Surname 🛊 🤋             | Display Name 🛊 🔻                          | Login Name 🛊 🔻                     | SIP Handle 🛛   |
|               | SIP 2                 | Avaya                   | Avaya, SIP 2                              | 66002@dr220.com                    | 66002          |
|               | Voicemail-1           | FLAvoice                | FLAvoice, Voicemail-1                     | 66991@dr220.com                    | 66991          |
|               | Voicemail-2           | FLAvoice                | FLAvoice, Voicemail-2                     | 66992@dr220.com                    | 66992          |
|               | Wakeup-1              | FLAvoice                | FLAvoice, Wakeup-1                        | 66993@dr220.com                    | 66993          |
|               | wakeup 1              |                         |                                           |                                    |                |
|               | Wakeup-2              | FLAvoice                | FLAvoice, Wakeup-2                        | 66994@dr220.com                    | 66994          |
|               | Wakeup-2<br>RoomBar-1 | FLAvoice<br>FLAvoice    | FLAvoice, Wakeup-2<br>FLAvoice, RoomBar-1 | 66994@dr220.com<br>66995@dr220.com | 66994<br>66995 |

Solution & Interoperability Test Lab Application Notes ©2020 Avaya Inc. All Rights Reserved.

#### 6.4. Administer Session Manager Entity

Select **Elements**  $\rightarrow$  **Routing**  $\rightarrow$  **SIP Entities** from the top menu to display the **Routing** tab, followed by the applicable SIP entity for Session Manager from the left pane (not shown), in this case "DR-SM". The **SIP Entity Details** screen is displayed.

| Aura® Sys | tem Manager 8.1   | 💄 Users 🗸          | 🗲 Elements 🗸                                                             | Services 🗸                                   | Widgets ~        | Shortcuts v | Search |
|-----------|-------------------|--------------------|--------------------------------------------------------------------------|----------------------------------------------|------------------|-------------|--------|
| Home      | Routing           |                    |                                                                          |                                              |                  |             |        |
| R         | SIP En<br>General | tity Det           | ails                                                                     |                                              |                  | Commit      | Cancel |
|           |                   |                    | * Name:                                                                  | DR-SM                                        |                  |             |        |
|           |                   |                    | * IP Address                                                             | 10.64.101.238                                |                  |             |        |
|           |                   |                    | SIP FQDN                                                                 |                                              |                  |             |        |
|           |                   |                    | Туре                                                                     | Session Manage                               | r 🔻              |             |        |
|           |                   |                    | Notes                                                                    | TLT DR SM                                    |                  |             |        |
|           |                   | Ou<br>Minimu<br>Cr | Location<br>utbound Proxy<br>Time Zone<br>m TLS Version<br>edential name | DR-Loc<br>America/New_Yo<br>Use Global Setti | ▼<br>ork<br>ng ▼ | <b>v</b>    |        |

Scroll down to **Listen Ports** sub-section and verify that the transport protocol used by FLAvoice is specified in the list, in thise case "UDP". Also verify that the corresponding **Endpoint** column is checked, as shown beow.

| lanage | r 8.1       | / Liemer                                                                                              | ils V 🐨 Services                                                                                                    | <ul> <li>Widgets</li> </ul>                        | Shortcuts ∨                                                                                                    | Search                                                                                                    |
|--------|-------------|----------------------------------------------------------------------------------------------------|----------------------------------------------------------------------------------------------------|----------------------------------------------------|----------------------------------------------------------------------------------------------------|----------------------------------------------------------------------------------------------------|
| Routin | g           |                                                                                                    |                                                                                                    |                                                    |                                                                                                    |                                                                                                    |
| iste   | n Ports     |                                                                                                    |                                                                                                    |                                                    |                                                                                                    |                                                                                                    |
| Add    | Remove      |                                                                                                    |                                                                                                    |                                                    |                                                                                                    |                                                                                                    |
| Item   | s 🤁         |                                                                                                    |                                                                                                    |                                                    |                                                                                                    |                                                                                                    |
| - I    | isten Ports | Protocol                                                                                              | Default Domain                                                                                                    | Endpoint                                           | Notes                                                                                                    |                                                                                                    |
|        | 5060        | TCP 🔻                                                                                                 | dr220.com ▼                                                                                                    | 1                                                  |                                                                                                    |                                                                                                    |
|        | 5060        | UDP V                                                                                                 | dr220.com ▼                                                                                                    | 4                                                  |                                                                                                    |                                                                                                    |
|        | 5061        | TLS 🔻                                                                                                 | dr220.com ▼                                                                                                    | 1                                                  |                                                                                                    |                                                                                                    |
|        | iste        | anager 8.1<br>touting<br>isten Ports<br>Add Remove<br>Items 2<br>Listen Ports<br>5060<br>5060<br>5061 | inager 8.1<br>touting<br>isten Ports<br>Add Remove<br>Items<br>Listen Ports Protocol<br>5060 TCP T<br>5060 UDP T<br>5061 TLS T | anager 8.1<br>touting isten Ports Add Remove Items | Inager 8.1<br>Touting<br>isten Ports<br>Add Remove<br>Items<br>Listen Ports Protocol Default Domain Endpoint<br>5060 TCP ▼ dr220.com ▼ ♥<br>5060 UDP ▼ dr220.com ▼ ♥<br>5061 TLS ▼ dr220.com ▼ ♥ | Inager 8.1<br>Touting<br>isten Ports<br>Add Remove<br>Items<br>Listen Ports<br>Protocol Default Domain<br>Endpoint Notes<br>S060<br>TCP ▼<br>dr220.com ▼<br>S060<br>TLS ▼<br>dr220.com ▼<br>Com ▼<br>Com ♥<br>Com ♥<br>Com ♥ |

Solution & Interoperability Test Lab Application Notes ©2020 Avaya Inc. All Rights Reserved.

## 7. Configure Global BHS FLAvoice

This section provides the procedures for configuring FLAvoice. The procedures include the following areas:

- Launch FLAvoice
- Administer PBX
- Administer channel functions
- Administer mailboxes
- Administer wakeup call
- Administer room status and minibar

### 7.1. Launch FLAvoice

From the FLAvoice server, double-click on the **FLAvoice** icon shown below, which was created as part of installation.

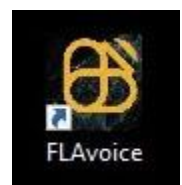

The **FLAvoice** screen below is displayed, where "Avaya DevConnect Certification" is the customer name picked up from the applied license file as part of installation.

Select Files  $\rightarrow$  Unlock Access to Settings from the top menu and enter the appropriate credentials in the subsequent screen (not shown) to unlock settings. The FLAvoice screen is displayed again and updated to allow access to settings.

Select **File**  $\rightarrow$  **Settings** from the top menu.

| ELAvoice                                                |                                                                                                |
|---------------------------------------------------------|------------------------------------------------------------------------------------------------|
| Files Reports Wake-Up Call Weather Forecast Emergency   | Help                                                                                           |
|                                                         | Avava DevConnect Certification                                                                 |
|                                                         |                                                                                                |
|                                                         | << type here information about access >>                                                       |
| - CHANNEL INFORMATION (Activating channel SIP 3 from 8) | Music on Hold Voice Occupation Multi-level Polling<br>Channels Last Calls Menus Usage Messages |
|                                                         |                                                                                                |
|                                                         |                                                                                                |
|                                                         | 0.9 -                                                                                          |

### 7.2. Administer PBX

The **Settings** screen is displayed. Select the **PBX** tab. For **PBX Model**, select the value shown below. Retain the default values in the remaining fields and click **Configure SIP parameters**.

| ettings - v.9.4.7         Hotel - Express Check-out       Hotel - Room Hygienization       Hotel - Emergency Calls       Hotel - Integration with PMS       Hotel - Call Accounting       Ho         SNMP       Tools via IP       Hotel - Broadband Internet       Hotel - Room Status and Minibar       Hotel - Room Service       Hotel - Wake-up Call       Hotel - Weal         Messages Loop       Security Module       Music on Hold       Pop-up Notification       Call queuing       Fax Mail and Server       Outside Line Request | itel - Ta<br>ther For | ke My Tray   Apps  <br>recast |
|----------------------------------------------------------------------------------------------------|-----------------------|-------------------------------|
| Messages, Notifications and E-Mails   Messages and Alarms   General settings   Pre-Paid Telephony   Access Control   Polling   Technical Suppo<br>PBX   Channel Functions   Mailboxes   Auto-Attendant   Redirections   Main Window and Owner   Voice Channels                                                                                                    | irt IVR               |                               |
| PBX model (ordered by AVAYA model Avaya Aura Communication Manager v.8.1 (SIP)                                                                                                    |                       | 2                             |
| Does not accept multi-function channels. Analog extensions connected to the PBX may require that they be configured as<br>"LED" for their Message Waiting Indicator (MWI) to work correctly. Version certified by Avaya DevConnect.<br>PBX accepts control of MWI via SIP NOTIFY.                                                                                                    | ^                     | Set up PBX Integration        |
|                                                                                                    | *                     | Configure SIP parameters      |
| Dialing type     Use tone dialing for redirection.     Flash time:     450 ms (originally: 450 ms)     [Recommended: 100 ms]     [C Use pulse dialing to transfer and resume calls.                                                                                                    |                       |                               |
| Pause time: 1200 ms (originally: 1200 ms) Dutside line access code:                                                                                                    |                       |                               |
| Out-of-band Caller ID Information Settings                                                                                                    |                       |                               |
|                                                                                                    |                       |                               |
| Show number in tab names.                                                                                                    |                       |                               |

The **SIP account settings** screen is displayed. For **SIP Proxy**, enter the IP address of the Session Manager signaling interface. For **UDP Port**, enter "5060". In the channel entries subsection, enter the extension and password for each virtual SIP user from **Section 6.3**. Retain the default values in the remaining fields.

| SIP                     | account settings -   | v 9 4 7                    |                    |                  |                   |
|-------------------------|----------------------|----------------------------|--------------------|------------------|-------------------|
| 511                     |                      |                            |                    |                  |                   |
|                         | F                    | 'BX: AVAYA model Avaya /   | Aura Communicati   | on Manager v.8.1 | (SIP)             |
|                         | SIP Proxy (IPv4):    | 10.64.101.238              |                    |                  |                   |
|                         | Port                 | 50.00                      |                    |                  |                   |
|                         | 1.010                | 5060                       |                    |                  |                   |
|                         | Transport:           | UDP 💌                      |                    |                  |                   |
|                         |                      |                            |                    |                  |                   |
|                         | Listen ID:           |                            |                    | 1                |                   |
|                         | Listen i F.          |                            |                    |                  |                   |
|                         | Outbound Proxy:      |                            |                    |                  |                   |
|                         | Realm:               |                            |                    |                  |                   |
|                         | ID 1/ 0071           |                            |                    |                  |                   |
|                         | IP port for CSTA:    | 5060                       |                    |                  |                   |
| ⊢ Di                    | aling detection      |                            |                    |                  |                   |
| $\overline{\mathbf{v}}$ | Accept DTMF diali    | ng.                        |                    |                  |                   |
| $\square$               | Accept dialing via I | RFC 2833.                  |                    |                  |                   |
|                         | Accept SIP INFO a    | ialing.                    |                    |                  |                   |
|                         |                      |                            |                    |                  |                   |
|                         |                      |                            |                    |                  |                   |
|                         | Channel              | Extension number           | Pass               | word             | Authentication ID |
| ►                       | 1                    | 66991                      | 123                | 456              |                   |
|                         | 2                    | 66992                      | 234                | 567              |                   |
|                         | 3                    | 66993                      | 345                | 5/8              |                   |
|                         | 4                    | 66994                      | 456                | 789              |                   |
|                         |                      | 66332                      | 56/                | 890<br>450       |                   |
|                         | 7                    | 00330                      | 123                | 400              |                   |
|                         | 8                    |                            |                    |                  |                   |
|                         |                      |                            |                    |                  |                   |
|                         |                      |                            |                    |                  |                   |
|                         |                      |                            |                    |                  |                   |
|                         |                      |                            |                    |                  |                   |
|                         |                      |                            |                    |                  |                   |
|                         | DEC to be used by    | SIP extensions (only 1 can | be in use at a tim | e)               |                   |
| ſ                       |                      | <br>▼ IBe                  | commended: G71     | 1.1              |                   |
|                         | ioneo, jorana        |                            | oonnondoa, ar i    | 1                |                   |
|                         |                      |                            |                    |                  |                   |
|                         |                      |                            | OK                 |                  |                   |
|                         |                      |                            |                    |                  |                   |

Solution & Interoperability Test Lab Application Notes ©2020 Avaya Inc. All Rights Reserved.

#### 7.3. Administer Channel Functions

The **Settings** screen is displayed again. Select the **Channel Functions** tab to display the screen shown below.

|                                            | e e l'une e l'une en l'une                                                                                                    | in an and hu                                                                                  |                 |
|--------------------------------------------|----------------------------------------------------------------------------------------------------|-----------------------------------------------------------------------------------------------|-----------------|
| Hotel                                      | - Express Check-out   Hotel - Room Hygienization   Hotel - Emergency Calls   Hotel - Inte                                                                                                    | egration with PMS   Hot                                                                       | tel - Call Acco |
| SNMP                                       | Tools via IP Hotel - Broadband Internet Hotel - Room Status and Minibar Hotel - Roo                                                                                                    | om Service Hotel - Wa                                                                         | ake-up Call     |
| Message                                    | s Loop   Security Module   Music on Hold   Pop-up Notification   Call queuing   Fax Mail                                                                                                    | and Server Outside I                                                                          | Line Request    |
| Messages,                                  | Notifications and E-Mails   Messages and Alarms   General settings   Pre-Paid Telephor                                                                                                    | y Access Control F                                                                            | olling   Tech   |
| BY Chann                                   | el Functions Mailhover Auto Attendant Pedirectione Main Window and Owner                                                                                                    | Voice Channele                                                                                | - 1             |
| DX chain                                   | Inaliboxes   Auto-Auteridant   Redirections   main window and owner                                                                                                    | voice channels                                                                                |                 |
|                                            |                                                                                                    |                                                                                               |                 |
|                                            |                                                                                                    |                                                                                               |                 |
|                                            |                                                                                                    |                                                                                               |                 |
|                                            | PBX Model: AVAYA model Avaya Aura Communication Manager v.8.1 (9                                                                                                    | SIP)                                                                                          |                 |
| CHANNEL                                    | PBX Model: AVAYA model Avaya Aura Communication Manager v.8.1 (S<br>Function of the channel                                                                                                    | SIP)<br>Language                                                                              |                 |
| CHANNEL<br>1                               | PBX Model: AVAYA model Avaya Aura Communication Manager v.8.1 (S<br>Function of the channel<br>CHANNEL WITH NO FUNCTION ASSIGNED YET                                                                                                    | SIP)<br>Language<br>English                                                                   |                 |
| CHANNEL<br>1<br>2                          | PBX Model: AVAYA model Avaya Aura Communication Manager v.8.1 (S<br>Function of the channel<br>CHANNEL WITH NO FUNCTION ASSIGNED YET                                                                                                    | SIP)<br>Lanquaqe<br>English<br>English                                                        |                 |
| CHANNEL<br>1<br>2<br>3                     | PBX Model: AVAYA model Avaya Aura Communication Manager v.8.1 (S<br>Function of the channel<br>CHANNEL WITH NO FUNCTION ASSIGNED YET<br>CHANNEL WITH NO FUNCTION ASSIGNED YET<br>CHANNEL WITH NO FUNCTION ASSIGNED YET                                                                                                    | SIP)<br>Language<br>English<br>English<br>English                                             |                 |
| CHANNEL<br>1<br>2<br>3<br>4                | PBX Model: AVAYA model Avaya Aura Communication Manager v.8.1 (S<br>Function of the channel<br>CHANNEL WITH NO FUNCTION ASSIGNED YET<br>CHANNEL WITH NO FUNCTION ASSIGNED YET<br>CHANNEL WITH NO FUNCTION ASSIGNED YET<br>CHANNEL WITH NO FUNCTION ASSIGNED YET                                                                                                    | SIP)<br>Language<br>English<br>English<br>English<br>English                                  |                 |
| CHANNEL<br>1<br>2<br>3<br>4<br>5           | PBX Model: AVAYA model Avaya Aura Communication Manager v.8.1 (S<br>Function of the channel<br>CHANNEL WITH NO FUNCTION ASSIGNED YET<br>CHANNEL WITH NO FUNCTION ASSIGNED YET<br>CHANNEL WITH NO FUNCTION ASSIGNED YET<br>CHANNEL WITH NO FUNCTION ASSIGNED YET<br>CHANNEL WITH NO FUNCTION ASSIGNED YET                                                                                                    | SIP)<br>Language<br>English<br>English<br>English<br>English<br>English                       |                 |
| CHANNEL<br>1<br>2<br>3<br>4<br>5<br>6      | PBX Model: AVAYA model Avaya Aura Communication Manager v.8.1 (S<br>Function of the channel<br>CHANNEL WITH NO FUNCTION ASSIGNED YET<br>CHANNEL WITH NO FUNCTION ASSIGNED YET<br>CHANNEL WITH NO FUNCTION ASSIGNED YET<br>CHANNEL WITH NO FUNCTION ASSIGNED YET<br>CHANNEL WITH NO FUNCTION ASSIGNED YET<br>CHANNEL WITH NO FUNCTION ASSIGNED YET                                                                                   | SIP)<br>Language<br>English<br>English<br>English<br>English<br>English<br>English            |                 |
| CHANNEL<br>1<br>2<br>3<br>4<br>5<br>6<br>7 | PBX Model: AVAYA model Avaya Aura Communication Manager v.8.1 (S<br>Function of the channel<br>CHANNEL WITH NO FUNCTION ASSIGNED YET<br>CHANNEL WITH NO FUNCTION ASSIGNED YET<br>CHANNEL WITH NO FUNCTION ASSIGNED YET<br>CHANNEL WITH NO FUNCTION ASSIGNED YET<br>CHANNEL WITH NO FUNCTION ASSIGNED YET<br>CHANNEL WITH NO FUNCTION ASSIGNED YET<br>CHANNEL WITH NO FUNCTION ASSIGNED YET<br>CHANNEL WITH NO FUNCTION ASSIGNED YET | SIP)<br>Language<br>English<br>English<br>English<br>English<br>English<br>English<br>English |                 |

Click the **Function of the channel** field for the first channel, and select the value shown in the screen below from the associated drop-down list. Repeat as necessary for remaining channels.

In the compliance testing, the first two channels corresponded to the two virtual SIP users in **Section 6.3** for handling of voicemail; the next two channels corresponded to the two virtual SIP users in **Section 6.3** for handling of wakeup call, and the last two channels corresponded to the two virtual SIP users in **Section 6.3** for handling of room status and minibar.

| Hotel -                                    | Express Check-out   Ho                                                              | tel - Room Hygieniz                                                                                                    | zation   Hotel -                                                                                                    | Emergency Calls                                                                                | Hotel - In                       | egration with                                                              | PMS   He                                      | otel - Call A | ccountin |
|--------------------------------------------|-------------------------------------------------------------------------------------|----------------------------------------------------------------------------------------------------|----------------------------------------------------------------------------------------------------|------------------------------------------------------------------------------------------------|----------------------------------|----------------------------------------------------------------------------|-----------------------------------------------|---------------|----------|
| SNMP                                       | Tools via IP   Hotel - Bro                                                          | adband Internet                                                                                                    | Hotel - Room St                                                                                                    | atus and Minibar                                                                               | Hotel - Ro                       | om Service                                                                 | Hotel - W                                     | ake-up Cal    | Hotel    |
| Messages                                   | Loop   Security Module                                                              | Music on Hold                                                                                                    | Pop-up Notifica                                                                                                    | tion Call queui                                                                                | ng   Fax Ma                      | il and Server                                                              | Outside                                       | e Line Requ   | est      |
| Messages, N                                | lotifications and E-Mails                                                           | Messages and Al                                                                                                    | arms   Genera                                                                                                    | I settings   Pre-                                                                              | Paid Telepho                     | ny Access                                                                  | Control                                       | Polling   T   | echnical |
| ax Channe                                  | Functions Mailboxes                                                                 | Auto-Attendant                                                                                                    | Redirections                                                                                                    | Main Window a                                                                                  | and Owner ]                      | Voice Chann                                                                | iels                                          |               |          |
|                                            | 76- 5                                                                               |                                                                                                    |                                                                                                    | 6                                                                                              |                                  | (                                                                          | - 10.<br>                                     |               |          |
|                                            | PBX M                                                                               | odel: AVAYA model                                                                                                    | l Avaya Aura Co                                                                                                    | mmunication Ma                                                                                 | nager v.8.1 (                    | SIP)                                                                       |                                               | 2             |          |
|                                            | PBX M                                                                               | odel: AVAYA model                                                                                                    | l Avaya Aura Co                                                                                                    | mmunication Ma                                                                                 | nager v.8.1 (                    | SIP)                                                                       |                                               | 2             |          |
| CHANNEL                                    | PBX M                                                                               | odel: AVAYA model<br>Function of th                                                                                                    | l Avaya Aura Co<br>ne channel                                                                                                    | mmunication Ma                                                                                 | nager v.8.1 (                    | SIP)                                                                       | aqe                                           | ]             |          |
| CHANNEL                                    | PBX M                                                                               | odel: AVAYA model<br>Function of th<br>2e mail + Auto-att                                                                                                    | l Avaya Aura Co<br><u>ne channel</u><br>'endant (incon                                                                                                  | mmunication Ma<br>ning)                                                                        | nager v.8.1 (                    | SIP)<br>Lanqua<br>Englis                                                   | aqe<br>sh                                     |               |          |
| HANNEL<br>1<br>2                           | PBX M<br>Void<br>Void                                                               | odel: AVAYA model<br>Function of th<br>ce mail + Auto-att<br>ce mail + Auto-att                                                                                             | l Avaya Aura Co<br>he channel<br>endant (incon<br>endant (incon                                                                                         | mmunication Ma<br>ning)<br>ning)                                                               | nager v.8.1 (                    | SIP)<br>Langua<br>Englis<br>Englis                                         | aqe<br>sh<br>sh                               |               |          |
| CHANNEL<br>1<br>2<br>3                     | PBX M<br>Void<br>Void<br>Wake-up Call and                                           | odel: AVAYA model<br>Function of th<br>ce mail + Auto-att<br>ce mail + Auto-att<br>Wake-up Progra                                                                           | I Avaya Aura Co<br>he channel<br>iendant (incon<br>iendant (incon<br>imming (incor                                                                      | mmunication Ma<br>ning)<br>ning)<br>ning and outg                                              | nager v.8.1 (<br>oing)           | SIP)<br>Langua<br>Englis<br>Englis<br>Englis                               | aqe<br>sh<br>sh<br>sh                         |               |          |
| CHANNEL<br>1<br>2<br>3<br>4                | PBX M<br>Void<br>Void<br>Wake-up Call and<br>Wake-up Call and                       | odel: AVAYA model<br>Function of th<br>ce mail + Auto-att<br>ce mail + Auto-att<br>Wake-up Progra<br>Wake-up Progra                                                         | I Avaya Aura Co<br>he channel<br>lendant (incon<br>lendant (incon<br>amming (incor<br>amming (incor                                                     | mmunication Ma<br>ning)<br>ning)<br>ning and outg<br>ning and outg                             | nager v.8.1 (<br>oing)<br>oing)  | SIP)<br>Langua<br>Englis<br>Englis<br>Englis<br>Englis                     | aqe<br>sh<br>sh<br>sh<br>sh                   | -             |          |
| CHANNEL<br>1<br>2<br>3<br>4<br>5           | PBX M<br>Void<br>Void<br>Wake-up Call and<br>Wake-up Call and<br>Ro                 | odel: AVAYA model<br>Function of th<br>ce mail + Auto-att<br>ce mail + Auto-att<br>Wake-up Progra<br>Wake-up Progra<br>om Status and M                                      | I Avaya Aura Co<br>he channel<br>tendant (incon<br>amming (incor<br>amming (incor<br>linibar (incor                                                     | mmunication Ma<br>ning)<br>ning)<br>ning and outg<br>ning and outg<br>ing)                     | nager v.8.1 (<br>oing)<br>oing)  | SIP)<br>Lanqua<br>Englis<br>Englis<br>Englis<br>Englis<br>Englis           | aqe<br>sh<br>sh<br>sh<br>sh<br>sh             | -             |          |
| CHANNEL<br>1<br>2<br>3<br>4<br>5<br>6      | PBX M<br>Void<br>Void<br>Wake-up Call and<br>Wake-up Call and<br>Ro<br>Ro           | odel: AVAYA model<br>Function of th<br>ce mail + Auto-att<br>ce mail + Auto-att<br>Wake-up Progra<br>Wake-up Progra<br>om Status and M<br>om Status and M                   | I Avaya Aura Co<br>he channel<br>tendant (incon<br>tendant (incon<br>amming (incor<br>amming (incor<br>linibar (incom                                   | mmunication Ma<br>ning)<br>ning)<br>ming and outg<br>ming and outg<br>ing)<br>ing)             | nager v. 8.1 (<br>oing)<br>oing) | SIP)<br>Langua<br>Englis<br>Englis<br>Englis<br>Englis<br>Englis           | aqe<br>sh<br>sh<br>sh<br>sh<br>sh<br>sh       | -             |          |
| CHANNEL<br>1<br>2<br>3<br>4<br>5<br>6<br>7 | PBX M<br>Void<br>Void<br>Wake-up Call and<br>Wake-up Call and<br>Ro<br>Ro<br>CHANNE | odel: AVAYA model<br>Function of th<br>ce mail + Auto-att<br>ce mail + Auto-att<br>Wake-up Progra<br>Wake-up Progra<br>om Status and M<br>om Status and M<br>EL WITH NO FUN | I Avaya Aura Co<br>he channel<br>tendant (incon<br>tendant (incon<br>amming (incor<br>amming (incor<br>linibar (incor<br>linibar (incor<br>JCTION ASSIC | mmunication Ma<br>ning)<br>ning)<br>ming and outg<br>ning and outg<br>ing)<br>ing)<br>SNED YET | nager v.8.1 (<br>oing)<br>oing)  | SIP)<br>Lanqua<br>Englis<br>Englis<br>Englis<br>Englis<br>Englis<br>Englis | aqe<br>sh<br>sh<br>sh<br>sh<br>sh<br>sh<br>sh |               |          |

Solution & Interoperability Test Lab Application Notes ©2020 Avaya Inc. All Rights Reserved. 24 of 31 FLAvoice-SM81

### 7.4. Administer Mailboxes

From the **Settings** screen, select the **Mailboxes** tab to display the screen below. Click **Mailboxes Settings**.

| Settings - v.9.4.7                                                                                                    |
|----------------------------------------------------------------------------------------------------|
| Hotel - Express Check-out       Hotel - Room Hygienization       Hotel - Emergency Calls       Hotel - Integration with PMS       Hotel - Call Accounting       Hotel - Take My Tray       Apps         SNMP       Tools via IP       Hotel - Broadband Internet       Hotel - Room Status and Minibar       Hotel - Room Service       Hotel - Wake-up Call       Hotel - Weather Forecast         Messages Loop       Security Module       Music on Hold       Pop-up Notification       Call queuing       Fax Mail and Server       Outside Line Request         Messages, Notifications and E-Mails       Messages and Alarms       General settings       Pre-Paid Telephony       Access Control       Polling       Technical Support IVR         PBX       Channel Functions       Mailboxes       Auto-Attendant       Redirections       Main Window and Owner       Voice Channels |
| Mailboxes Settings                                                                                                    |
|                                                                                                    |

Follow reference [3] to create a mailbox for each staff and guest station from **Section 3**. Set **Type of the extension** to "guest" for guest stations and to "service" for staff stations, as shown below.

|     | allbox | Enabled | Extension | Extension is digital | Password | User's full name | Type of the extension | Language  | Bilingual pe |
|-----|--------|---------|-----------|----------------------|----------|------------------|-----------------------|-----------|--------------|
| . [ | 63001  | V       | 63001     |                      |          | Avaya Analog     | guest 👻               | English 👻 |              |
| -   | 65001  |         | 65001     |                      | 65001    | STAFF            | service               | English   |              |
|     | 66002  | 1.1     | 00000     |                      | 8        |                  | 0 0 0                 |           |              |

#### 7.5. Administer Wakeup Call

From the **Settings** screen, select the **Hotel** – **Wake-up Call** tab to display the screen below. Configure the **Wake-up call settings** sub-section as desired.

In the **How to alarm if the guest doesn't answer the wake-up call** sub-section, check **Call the extension**, and enter the staff extension from **Section 3** as shown below. Retain the default values in the remaining fields.

| Wake-up call settings         Attempts to set the alarm clock:         3       -         Number of rings for wake-up call:       4         4       -         Number of rings for wake-up call:       4         4       -         9       -         1       Recommended: 3         1       Recommended: 3         1       Interval (min) for reinforcement call         Image: the set on puter       Image: the set on puter         Image: the set on puter       Image: the set on puter | How to alarm if the guest doesn't answer the      Alarm is independent of the PBX identificat      Send an e-mail to the operator.     Addresses:      Call the extension: 65001      Print a warning at the default printer.     Print a warning only if the operator     Send SMS to:      Alarm depends on the PBX identification i     Define alarm dependent on the      Groups of extensions for the Wake-up call      Assign group      Mailbox types (guest, service, transit, businne     Assign type      Wake-up calls report | wake-up call tion in the network.  Set alternative extension  doesn't answer the wake-up alarm call.  the network.  PBX identification in the network  Set the wake-up call for a group  Set the wake-up call for a group  Set the wake-up call for a group |
|----------------------------------------------------------------------------------------------------|----------------------------------------------------------------------------------------------------|----------------------------------------------------------------------------------------------------|
| Wake-up self test  Enable wake-up self test.  Voice-mail's group number:  Wake-up call options                                                                                                    | Erase report                                                                                                    | Special settings                                                                                                    |

#### 7.6. Administer Room Status and Minibar

From the **Settings** screen, select the **Hotel – Room Status and Minibar** tab to display the screen below. Click **Room Status and Minibar Settings**.

| tings - v.9.4.7                 | 1                                 |                          |                             |                             | 1                               |
|---------------------------------|-----------------------------------|--------------------------|-----------------------------|-----------------------------|---------------------------------|
| Messages Loop Secu              | urity Module   Music on Hold   P  | op-up Notification Call  | queuing Fax Mail and        | Server Outside Line Req     | luest                           |
| Messages, Notifications a       | nd E-Mails   Messages and Alar    | ms   General settings    | Pre-Paid Telephony A        | Access Control   Polling    | Technical Support IVR           |
| PBX Channel Functions           | Mailboxes Auto-Attendant          | Redirections   Main Win  | dow and Owner Voice         | e Channels                  |                                 |
| Hotel - Express Check-out       | lotel - Room Hygienization   Hote | el - Emergency Calls   H | lotel - Integration with PM | IS Hotel - Call Accountin   | g   Hotel - Take My Tray   Apps |
| NMP   Tools via IP   Hotel - Br | oadband Internet Hotel - Room     | Status and Minibar       | otel - Room Service   Ho    | otel - Wake-up Call   Hotel | - Weather Forecast              |
|                                 |                                   | 2.6                      |                             |                             |                                 |
| Room Status and Min             | ibar Settings                     |                          |                             |                             |                                 |
|                                 |                                   |                          |                             |                             |                                 |
|                                 |                                   |                          |                             |                             |                                 |

#### 7.6.1. Room Status

The **Configure Room Status and Minibar** screen is displayed. In the **Room Status** subsection, check **Enable Room Status** and retain the default values in the remaining fields. Select **Define voice files for room status feedback**.

| om Status                                                                                                    |                                                    |
|----------------------------------------------------------------------------------------------------|----------------------------------------------------|
| Enable Room Status.     How the housekeeper informs about Room Status                                                                                                    |                                                    |
| Explicitly dialing available codes.     Maximum code length:                                                                                                    | Define voice files for room status feedback        |
| C Choosing room statuses from voice menu.                                                                                                    | Define menu with Room Status options               |
| <ul> <li>Always accept Room Status irrespectively of the apartment being checked-in or checked-out.</li> <li>Only accept Room Status if the apartment is checked-in.</li> </ul> | Accept only 1 single room status posting per call. |

The **Voice file settings for Room Status** screen is displayed next. Follow reference [3] to create desired room status and corresponding voice files. In the compliance testing, three room status entries were created as shown below.

| Voice file | settings for Room Status - v.9.4. | 7                                                                                          |       |
|------------|-----------------------------------|--------------------------------------------------------------------------------------------|-------|
|            |                                   | Set the codes for room status below, as well as the respective voice file                  |       |
| Code       | Description                       | Voice file                                                                                 | Excli |
| 1          | Clean and vacant                  | C:\Program Files (x86)\FLAvoice\Sound Files\Phrases for Room status\Clean and Vacant.wav   |       |
| 2          | Clean and occupied                | C:\Program Files (x86)\FLAvoice\Sound Files\Phrases for Room status\Clean and Occupied.wav |       |
| 3          | Dirty and vacant                  | C:\Program Files (x86)\FLAvoice\Sound Files\Phrases for Room status\DIV.wav                |       |
|            |                                   |                                                                                            |       |
|            |                                   |                                                                                            |       |
|            |                                   |                                                                                            |       |
|            |                                   |                                                                                            |       |

#### 7.6.2. Minibar

The **Configure Room Status and Minibar** screen is displayed again. In the **Minibar** subsection, check **Enable Minibar** and retain the default values in the remaining fields. Select **Define voice files for Minibar Products feedback**.

| Room Status                                                                                                    |                                                      |
|----------------------------------------------------------------------------------------------------|------------------------------------------------------|
| Enable Room Status.     How the housekeeper informs about Room Status     C Explicitly dialing available codes.                                                                 | Define unice files for room status feedback          |
| Maximum code length:                                                                                                    |                                                      |
| C Choosing room statuses from voice menu.                                                                                                    | Define menu with Room Status options                 |
| <ul> <li>Always accept Room Status irrespectively of the apartment being checked-in or checked-out.</li> <li>Only accept Room Status if the apartment is checked-in.</li> </ul> | C Accept only 1 single room status posting per call. |
| Minibar                                                                                                    |                                                      |
| ✓ Enable Minibar.                                                                                                    | Define voice files for Minibar Products feedback     |
| Maximum code length: 1 🕂 Maximum quantity length: 1 🕂                                                                                                    |                                                      |
| Always accept Minibar irrespectively of the apartment being checked-in or checked-out.                                                                                          | 🔽 Accept only 1 single minibar posting per call.     |
| C. Only accent Minibar if the anattment is checked in                                                                                                    |                                                      |

The **Voice file settings for Minibar products** screen is displayed next. Follow reference [3] to create desired minibar products and corresponding voice files. In the compliance testing, two minibar entries were created as shown below.

|      |                 |       | Set the codes for products below, as well as their voice files                       |           |
|------|-----------------|-------|--------------------------------------------------------------------------------------|-----------|
| Code | Product         | Price | Voice file (singular)                                                                |           |
| 1    | Chocolate bar   | 0     | C:\Program Files (x88)\FLAvoice\Sound Files\Products for Minibar\Chocolate bar.wav   | C:\Progra |
| 2    | Bottle of water | 0     | C:\Program Files (x88)\FLAvoice\Sound Files\Products for Minibar\Bottle of water.wav | C:\Progra |

### 8. Verification Steps

This section provides the tests that can be performed to verify proper configuration of Communication Manager, Session Manager, and FLAvoice.

From the System Manager web-based interface, select **Elements**  $\rightarrow$  **Session Manager**  $\rightarrow$  **System Status**  $\rightarrow$  **User Registrations** (not shown) to display the **User Registrations** screen.

Verify that all virtual SIP users from **Section 6.3** are registered, as shown below with a check in the **Registered Prim** column.

| S   | essi        | on Manage                                                  | er                                                                                                    |                                                                                        |                                                                                |                                                                         |                                                                                                   |               |                |                                                                  |            |                                      |                       |
|-----|-------------|------------------------------------------------------------|----------------------------------------------------------------------------------------------------|----------------------------------------------------------------------------------------|--------------------------------------------------------------------------------|-------------------------------------------------------------------------|---------------------------------------------------------------------------------------------------|---------------|----------------|------------------------------------------------------------------|------------|--------------------------------------|-----------------------|
|     | 1000        | on manage                                                  |                                                                                                    |                                                                                        |                                                                                |                                                                         |                                                                                                   |               |                |                                                                  |            |                                      |                       |
|     |             |                                                            |                                                                                                    |                                                                                        |                                                                                |                                                                         |                                                                                                   |               |                |                                                                  |            |                                      |                       |
| U   | Js          | er Re                                                      | gistration                                                                                                    | าร                                                                                     |                                                                                |                                                                         |                                                                                                   |               |                |                                                                  |            |                                      |                       |
| Sel | lect r      | ows to send                                                | notifications to device                                                                                                    | s. Click on Deta                                                                       | ils column for a                                                               | complete                                                                |                                                                                                   |               |                |                                                                  |            |                                      |                       |
| reg | gistra      | ition status.                                              |                                                                                                    |                                                                                        |                                                                                |                                                                         |                                                                                                   |               |                |                                                                  |            |                                      |                       |
|     |             |                                                            |                                                                                                    |                                                                                        |                                                                                |                                                                         |                                                                                                   |               |                |                                                                  |            |                                      | Custo                 |
|     | 1           |                                                            |                                                                                                    | ( <u> </u>                                                                             | AST                                                                            | Device                                                                  |                                                                                                   | . [Tallhaals] | c of 0.26 AM   |                                                                  |            | 14040000                             |                       |
|     | 3.6.0       | - Do                                                       | Evport                                                                                                    | Lorco Uprodu                                                                           | TOP                                                                            | POD                                                                     |                                                                                                   |               |                |                                                                  |            |                                      | ~~ L ~                |
|     | Vie         | ew • De                                                    | etault Export                                                                                                    | Force Unregis                                                                          | Noti                                                                           | ifications: Red                                                         | Reload *                                                                                          | Fallback      | 43 01 9.20 AM  |                                                                  |            | Advanc                               | eu sea                |
| 8   | Vie<br>Iter | ns 💝 S                                                     | Show All                                                                                                    | Force Unregis                                                                          | Noti                                                                           | ifications: Red                                                         | Reload +                                                                                          | Failback      | 43 01 9.20 AM  |                                                                  |            | Fi                                   | lter: E               |
| 8   | Vie<br>Iter | ew 🔸 De                                                    | show All T                                                                                                    | Force Unregis                                                                          | ster Noti                                                                      | ifications:                                                             | Reload +                                                                                          | Failback      | 43 01 9.20 AM  |                                                                  |            | Fi                                   | lter: E               |
| 8   | Vie<br>Iter | ew • De<br>ns 2 S<br>Details                               | Address                                                                                                    | Force Unregis                                                                          | Last Name                                                                      | Actual Location                                                         | IP Address                                                                                        | Remote Office | Shared Control | Simult. Devices                                                  | AST Device | Fi<br>Registe<br>Prim                | lter: E<br>red<br>Sec |
| 8   | Vie<br>Iter | ew ▼ De<br>ns & S<br>Details<br>▶Show                      | Address                                                                                                    | First Name                                                                             | Last Name<br>Avaya                                                             | Actual Location                                                         | IP Address<br>192.168.200.148                                                                     | Remote Office | Shared Control | Simult. Devices                                                  | AST Device | Registe<br>Prim                      | Iter: E<br>red<br>Sec |
| 8   | Vie<br>Iter | w • De<br>ns & S<br>Details<br>• Show<br>• Show            | Address A<br>66002@dr220.com<br>66991@dr220.com                                                                                                    | Force Unregis                                                                          | Last Name<br>Avaya<br>FLAvoice                                                 | Actual Location NJ-Loc DR-Loc                                           | IP Address<br>192.168.200.148<br>10.64.101.205                                                    | Remote Office | Shared Control | Simult. Devices                                                  | AST Device | Fi<br>Registe<br>Prim                | Iter: E               |
| 8   | Vie<br>Iter | w • De<br>ns 2 S<br>Details<br>• Show<br>• Show<br>• Show  | Address A<br>66002@dr220.com<br>66991@dr220.com                                                                                                    | Force Unregis<br>First Name<br>SIP 2<br>Voicemail-1<br>Voicemail-2                     | Last Name<br>Avaya<br>FLAvoice<br>FLAvoice                                     | Actual Location NJ-Loc DR-Loc DR-Loc                                    | IP Address<br>192.168.200.148<br>10.64.101.205<br>10.64.101.205                                   | Remote Office | Shared Control | Simult. Devices<br>1/1<br>1/1<br>1/1                             | AST Device | Fi<br>Registe<br>Prim                | Iter: E<br>red<br>Sec |
| 8   | Vie         | w  Details Details Show Show Show Show Show                | Hoult         Export           show         All           Address                                                                                                    | First Name<br>SIP 2<br>Voicemail-1<br>Voicemail-2<br>Wakeup-1                          | Last Name<br>Avaya<br>FLAvoice<br>FLAvoice<br>FLAvoice                         | Actual Location NJ-Loc DR-Loc DR-Loc DR-Loc                             | IP Address<br>192.168.200.148<br>10.64.101.205<br>10.64.101.205                                   | Remote Office | Shared Control | Simult. Devices<br>1/1<br>1/1<br>1/1<br>1/1                      | AST Device | Fi<br>Registe<br>Prim                | Iter: E               |
| 8   | Vie         | w  Details Details Show Show Show Show Show Show Show      | Hault         Export           ihow         All           Address         ▲           66002@dr220.com           66992@dr220.com           66993@dr220.com           66993@dr220.com           66994@dr220.com           66994@dr220.com | First Name<br>SIP 2<br>Voicemail-1<br>Voicemail-2<br>Wakeup-1<br>Wakeup-2              | Last Name<br>Avaya<br>FLAvoice<br>FLAvoice<br>FLAvoice<br>FLAvoice             | Actual Location NJ-Loc DR-Loc DR-Loc DR-Loc DR-Loc DR-Loc DR-Loc        | IP Address<br>192.168.200.148<br>10.64.101.205<br>10.64.101.205<br>10.64.101.205                  | Remote Office | Shared Control | Simult. Devices<br>1/1<br>1/1<br>1/1<br>1/1<br>1/1<br>1/1<br>1/1 | AST Device | Fi<br>Registe<br>Prim<br>V (AC)<br>V | Iter: E               |
| 8   | Vie<br>Iter | w  Details Details Show Show Show Show Show Show Show Show | Hault         Export           ihow         All           Address                                                                                                    | First Name<br>SIP 2<br>Voicemail-1<br>Voicemail-2<br>Wakeup-1<br>Wakeup-2<br>RoomBar-1 | Last Name<br>Avaya<br>FLAvoice<br>FLAvoice<br>FLAvoice<br>FLAvoice<br>FLAvoice | Actual Location NJ-Loc DR-Loc DR-Loc DR-Loc DR-Loc DR-Loc DR-Loc DR-Loc | IP Address<br>192.168.200.148<br>10.64.101.205<br>10.64.101.205<br>10.64.101.205<br>10.64.101.205 | Remote Office | Shared Control | Simult. Devices<br>1/1<br>1/1<br>1/1<br>1/1<br>1/1<br>1/1<br>1/1 | AST Device | Fi<br>Registe<br>Prim                | Iter: E<br>red<br>Sec |

## 9. Conclusion

These Application Notes describe the configuration steps required for Global BHS FLAvoice to successfully interoperate with Avaya Aura® Session Manager and Avaya Aura® Communication Manager. All feature and serviceability test cases were completed with observations noted in **Section 2.2**.

### 10. Additional References

This section references the product documentation relevant to these Application Notes.

- **1.** *Administering Avaya Aura*® *Communication Manager*, Release 8.1.x, Issue 6, March 2020, available at <u>http://support.avaya.com</u>.
- **2.** Administering Avaya Aura® Session Manager, Release 8.1, Issue 4, May 2020, available at <a href="http://support.avaya.com">http://support.avaya.com</a>.
- 3. FLAvoice USER'S MANUAL, 9.3.1, available from http://www.globalbhs.com/suporte/.

#### ©2020 Avaya Inc. All Rights Reserved.

Avaya and the Avaya Logo are trademarks of Avaya Inc. All trademarks identified by  $\mathbb{B}$  and  $^{TM}$  are registered trademarks or trademarks, respectively, of Avaya Inc. All other trademarks are the property of their respective owners. The information provided in these Application Notes is subject to change without notice. The configurations, technical data, and recommendations provided in these Application Notes are believed to be accurate and dependable, but are presented without express or implied warranty. Users are responsible for their application of any products specified in these Application Notes.

Please e-mail any questions or comments pertaining to these Application Notes along with the full title name and filename, located in the lower right corner, directly to the Avaya DevConnect Program at <u>devconnect@avaya.com</u>.